## 2019년 동계방학 현장실습 온라인시스템 참여신청서 작성 방법

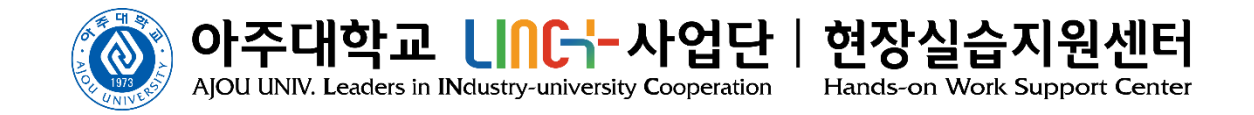

| · 현장실습지원센터<br>Hands-on Work Support Center | Q      |      | Ð        | <b>-</b> 2 |              | Ţ         | Q      |  |
|--------------------------------------------|--------|------|----------|------------|--------------|-----------|--------|--|
|                                            | 실습기관정보 | 부서관리 | 참여신청서 작성 | 지원자선정      | 출근부 및 평가표 작성 | 현장실습 설문조사 | 참여이력조회 |  |

#### 🖨 부서관리

🔺 HOME >> **부서관리** 

🕂 등록

|    |                 | 시스템 로그인 후 > 상난의 '무서관리' 메뉴 글릭 > '실습무서'를 능독합니다    |
|----|-----------------|-------------------------------------------------|
| 번호 | 부서명             | ① 신규기업의 경우 '신규등록' 버튼 눌러 부서 등록                   |
| 2  | <u>LINC사업팀</u>  | ② 기존기업의 경우 실습부서를 추가해야 한다면 '등록 ' 버튼 누르고 부서 추가 등록 |
| 1  | <u>현장실습지원센터</u> | (부지 수가등녹이 물필요알 경우 논와면은 패스아셔노 됩니나)               |

부서 등록은 실습기관 관리자만 지원합니다. 부서담당자는 등록 및 수정할 수 없습니다.

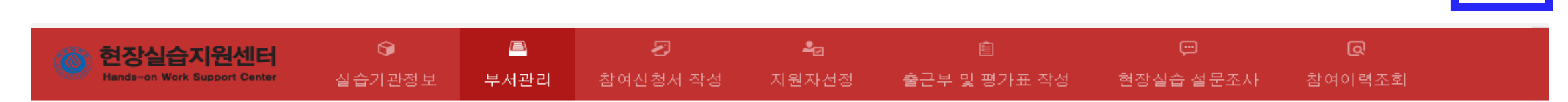

| 🖨 부서관리      |                                                   |        |               | 🏠 HOME >> <b>부서관리</b>  |  |  |
|-------------|---------------------------------------------------|--------|---------------|------------------------|--|--|
| 부서명 *       | 부서명                                               | 전화번호 * | 대시(-)없이 번호만 입 |                        |  |  |
| 담당자명 *      | 담당자 정보(담당부서, 이름, 연락:                              |        |               |                        |  |  |
| 담당자휴대폰번호    | (※입력해 주신 연락처를 통해 실습기간 중 실습생 관리를 위한 제반 안내가 이루어집니다) |        |               |                        |  |  |
| 아이디 *       | 아이디 중복확인                                          | 비밀번호 * | •••••         |                        |  |  |
| <b>日</b> 목록 |                                                   |        |               | <ul> <li>저장</li> </ul> |  |  |

### 시스템 로그인 후 > 상단의 '참여신청서 작성' 메뉴 클릭 > 하단의 '2019년 동계방학 현장실습' 탭 클릭 > '신규등록' 버튼 누른 후 내용 작성

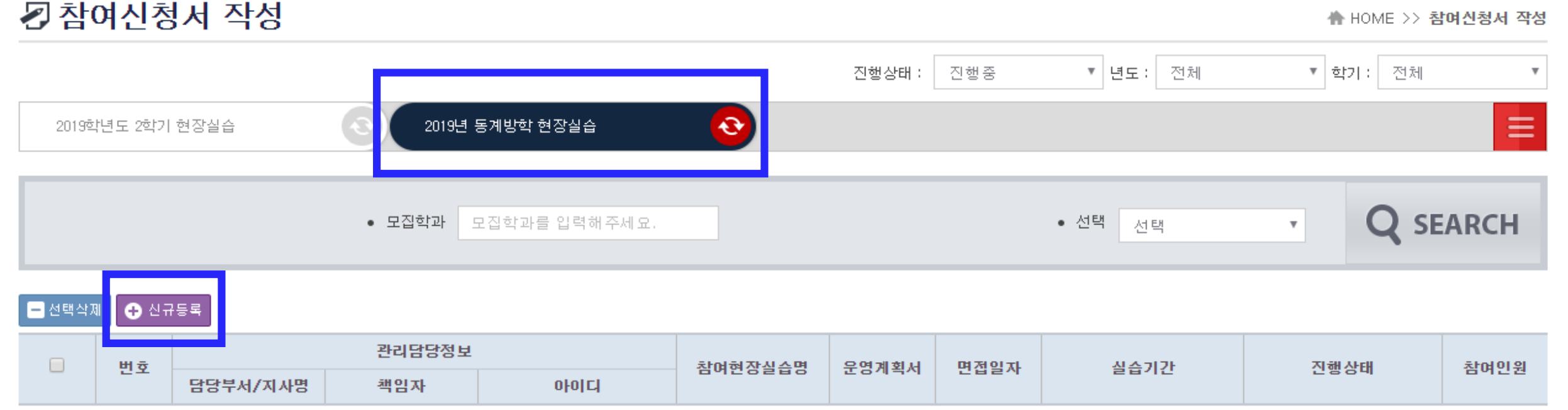

♣ HOME >> 참여신청서 작성

#### 6 $\mathbf{z}$ -2\_⊡ 현장실습지원센터 Hands-on Work Support Center 실습기관정보 -부서관리 참여신청서 작성 지원자선정 출근부 및 평가표 작성 현장실습 설문조사 참여이력조회

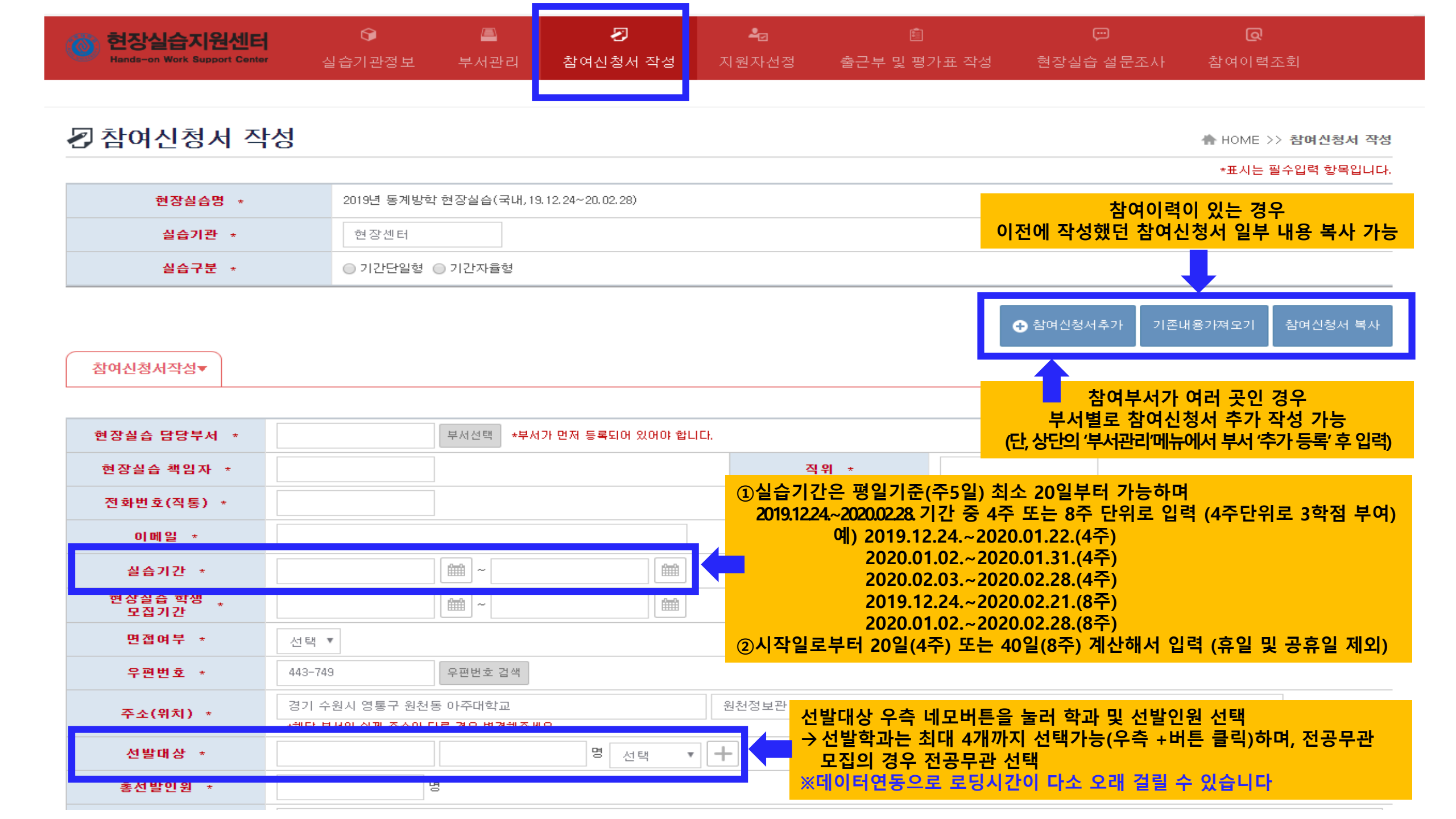

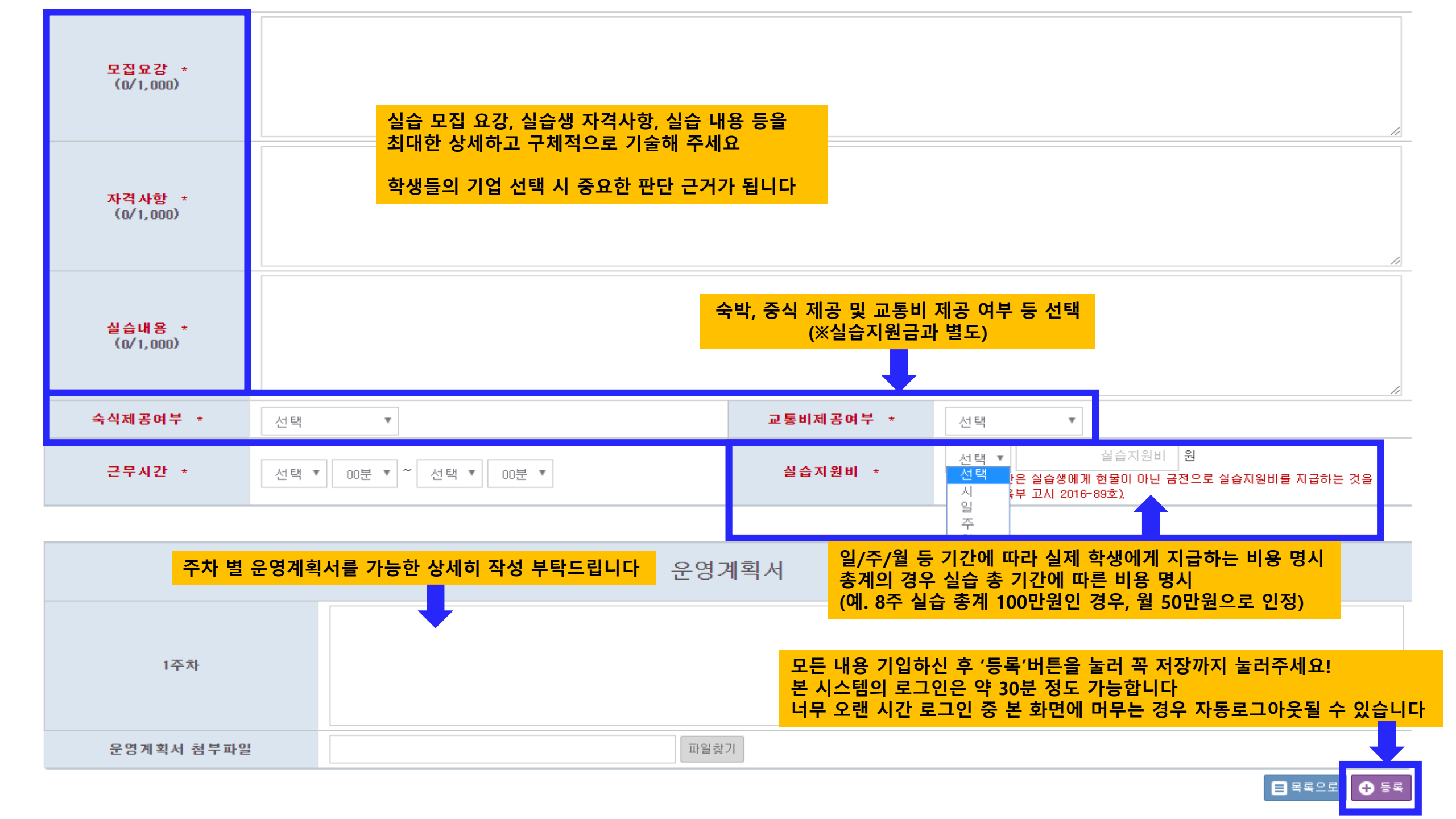

# 감사합니다!

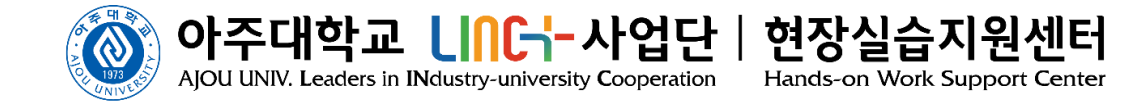

[문의처] 현장실습지원센터 담당자 031-219-1779, 1785 / seojy@ajou.ac.kr, how@ajou.ac.kr